## KinderSmart – Cómo Aprueba el Guardián las Transacciones de Asistencia

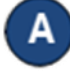

Abra la aplicación de KinderSmart en su teléfono. Nota que el teléfono ya debe estar registrado con su Proveedor.

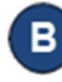

Una vez abre la pantalla de *Activities* (Actividades), pulse *Transactions* (Transacciones).

| tividad | es                     |   |
|---------|------------------------|---|
| 2       | Asistencia             | > |
| ×       | Ausencias Remotas      | > |
|         | Mensajes               | > |
|         | Transacciones 👡 🛛 3    | > |
| Bo      | Información de Caso    | > |
| @       | Ajustes                | > |
| F En    | vienos sus comentarios |   |

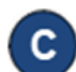

Seleccione el nombre del niño.

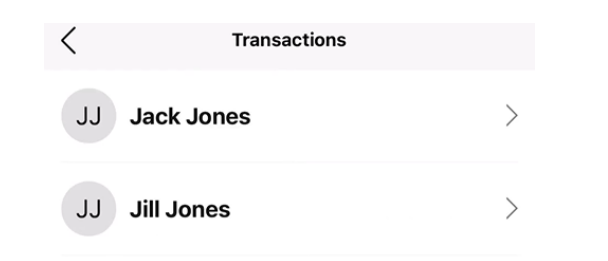

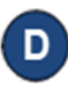

Cuando aparezca la lista de Transacciones, pulse **Pending** (Pendiente).

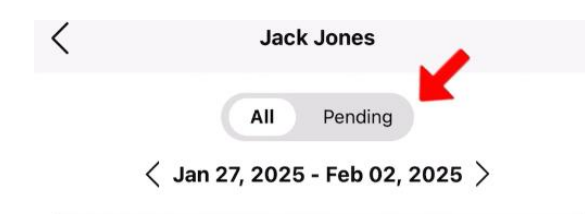

Para más información, visite <u>https://azcces.info</u>, envíenos un mensaje a <u>supportAZ@kindersystems.com</u> o llámenos al 1-833-859-3433.

Pulse Approve All (Aprovar Todo) para aprovar todas las transacciones para el niño, o pulse Approve (Aprovar) para aprobar cada transacción individualmente.

| <                                                  | Jack Jones              |         |
|----------------------------------------------------|-------------------------|---------|
|                                                    | All Pending Approve All |         |
| <b>Friday, 1/10/2</b><br>IN: 6:20 a<br>OUT: 4:33 p | 25<br>m<br>m            | Approve |
| Wednesday,<br>IN: 6:30 a                           | <b>1/8/25</b><br>m      | Approve |

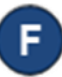

Aparecerá una alerta confirmando que la aprobación se ha realizado con éxito

## Attendance Approved.

G Al terminar de aprobar las transacciones de asistencia, pulse la flecha de regresar para volver al menú anterior.